## Add a Clinical Trial Number to Your Claim

Last modified on 06/13/2025 12:03 pm EDT

If you or your office is participating in treating patients involved in a clinical trial, often the clinical trial registry number is required to be present on the claim in box 19 on a paper HCFA 1500 claim form or loop 2300 REF02 for an electronic claim. DrChrono has added a field to enter the information and have it appear in the appropriate places on either a paper or electronic claim.

The field is located in the patient's chart on the Live Claims Feed. Once entered, it will appear in box 19 on the paper HCFA 1500 claim form, preceded by the letters "CT". It will also appear in loop 2300 REF02 on the 837 EDI claim file.

- 1. Navigate to Billing > Live Claims Feed
- 2. Use the available filters to identify your patient

| Live Claims Feed                                                                                  |                                                             |                  |                          |  |  |
|---------------------------------------------------------------------------------------------------|-------------------------------------------------------------|------------------|--------------------------|--|--|
| Select All Offices Select None C new office All - D Inpatient Hospital All - Primary Office All - |                                                             |                  |                          |  |  |
| Claim Type All -                                                                                  | Claim St 💿 🕤 🕤 All 🗸 Billing St: All 🗸 Appt Profiles: All 🗸 | Calculate Counts | What's this? TFL Warning |  |  |
| Patient                                                                                           | ➡         Payer ID         drc claim #                      | -                | Clinical Note            |  |  |

3. Once identified, go into the appointment by pressing on the blue date of service

| Live     | Live Claims Feed                                                                                                    |         |                      |                   |          |                 |               |                     |             |             |     |
|----------|----------------------------------------------------------------------------------------------------|---------|----------------------|-------------------|----------|-----------------|---------------|---------------------|-------------|-------------|-----|
| Selec    | Select All Offices Select None C new office All   D Inpatient Hospital All   Primary C                                                                                                    |         |                      |                   |          |                 |               |                     |             |             |     |
| Claim    | Claim Type All  Claim St  Claim St |         |                      |                   |          |                 |               |                     |             |             |     |
| Patient  | Patient     Payer Name     Payer ID     drc claim #     (                                                                                                    |         |                      |                   |          |                 |               |                     |             |             |     |
| Open     | Open window in new tab                                                                                                    |         |                      |                   |          |                 |               |                     |             |             |     |
| Batch \$ | Batch Status Change 🗸 🖨 Export to File 🔹 🖺 Custom Export                                                                                                    |         |                      |                   |          |                 |               |                     |             |             |     |
| Info     | Claim ID                                                                                                    | Patient | Date of<br>Service   | Office            | Provider | Super<br>Provid | vising<br>der | Billing<br>Provider | Billed      | Allowed     | A   |
|          |                                                                                                    |         |                      |                   |          |                 |               | Totals:             | \$72,266.62 | \$51,258.00 | \$2 |
|          | 262639394                                                                                                    |         | 8/01/2023<br>04:30PM | Primary<br>Office |          |                 |               |                     | \$285.83    | \$285.83    |     |

4. Enter the clinical trial number in the box in the right-hand column labeled Clinical Trial #

| HCFA/1500               | 0 HCFA/1500 (text |           | 🔒 Prin        | t Screen      |  |                    |
|-------------------------|-------------------|-----------|---------------|---------------|--|--------------------|
| c                       | laim Type         |           | -             | ~             |  |                    |
| Emergency Service       |                   |           | ~             |               |  |                    |
| Delay Reason            |                   |           |               | ~             |  |                    |
| cute Manifestation Date |                   |           |               |               |  |                    |
| Onset Date              |                   |           | ~             |               |  | (HCFA box 14)      |
| Other Date              |                   |           | ~             |               |  | (HCFA box 15 & 19) |
| Clin                    | Clinical Trial #  |           |               |               |  |                    |
|                         | Is patie          | nt's cond | ition related | to            |  |                    |
| En                      | nployment         |           | ~             |               |  |                    |
| Auto                    | Accident          |           | ~             |               |  |                    |
| Other Accident          |                   |           | ~             |               |  |                    |
| EDI B                   | illing Note       | (HC       | FA/CMS-       | 1500 Line 19) |  |                    |
|                         | Providers         |           |               |               |  |                    |

5. The number will appear in box 19 on the paper HCFA-1500 claim form and loop 2300 REF02 on an electronic claim file.

| 19. ADE | DITIONAL CLAIM INFORMATION (Designated by NUCC) |
|---------|-------------------------------------------------|
| CT:     | 1234                                            |